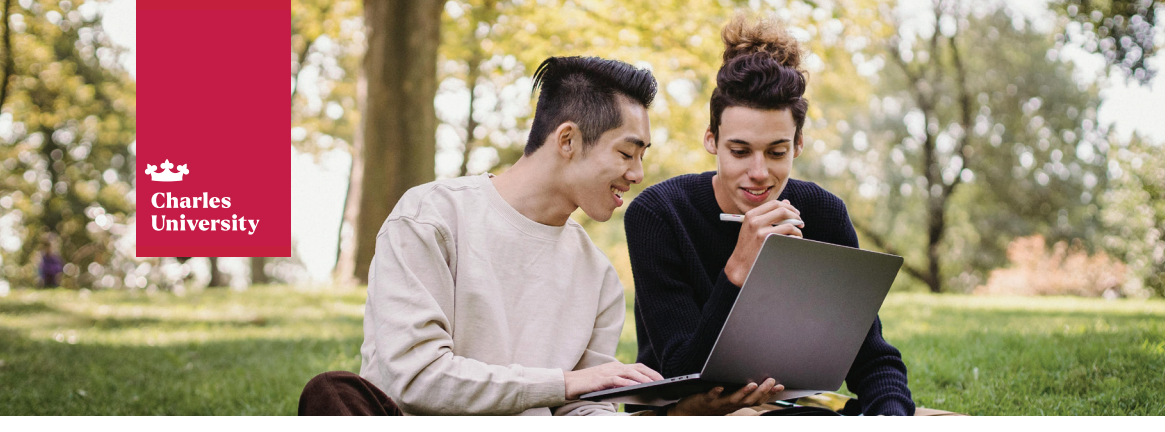

## Time to start using your student e-mail!

Studying at Charles University? You automatically get a new e-mail address!

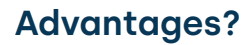

- 0
- Your teachers can recognise you and reply quicker
- It is easier to memorise as it contains your name
- You can gain access to many e-resources

### Logging into web Outlook

Open the page https://outlook.office.com

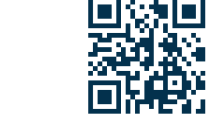

To log in you will be using **name.surnameNUMBER@student.cuni.cz.** You will find out the NUMBER (numbers XYZ) after first log-in. Use **personalnumber@cuni.cz** Microsoft for now.

Next

#### Sign in to continue to Outlook

jana.novakova321@student.cuni.cz

No account? Create one!

Can't access your account?

Your personal number ("ukčo") is written under your photo on your student card.

#### Now enter your CAS credentials, i.e., **your personal number and password.**

-- 4. Done!

You can start using your university e-mail.

# Logging into desktop Outlook

Open the **Outlook desktop application**.

### To log in, use name.surnameNUMBER@student.cuni.cz **Outlook** For your first login, use Email address the website office.com. You will find jana.novakova321@student.cuni.cz out how to go about it on the left side of this leaflet Advanced options A Let me set up my account manually Conned No account? Create an Outlook.com email address to get started. Now enter your CAS credentials, i.e., your personal number and password. You can start using your university e-mail. **Done!**

LOGIN

Password

----

IdP UK

personalnumber

.....

🕞 Přihlášení ke službám federace

Enter Username & Password

 $\odot$ 

eduID.cz/eduGAIN

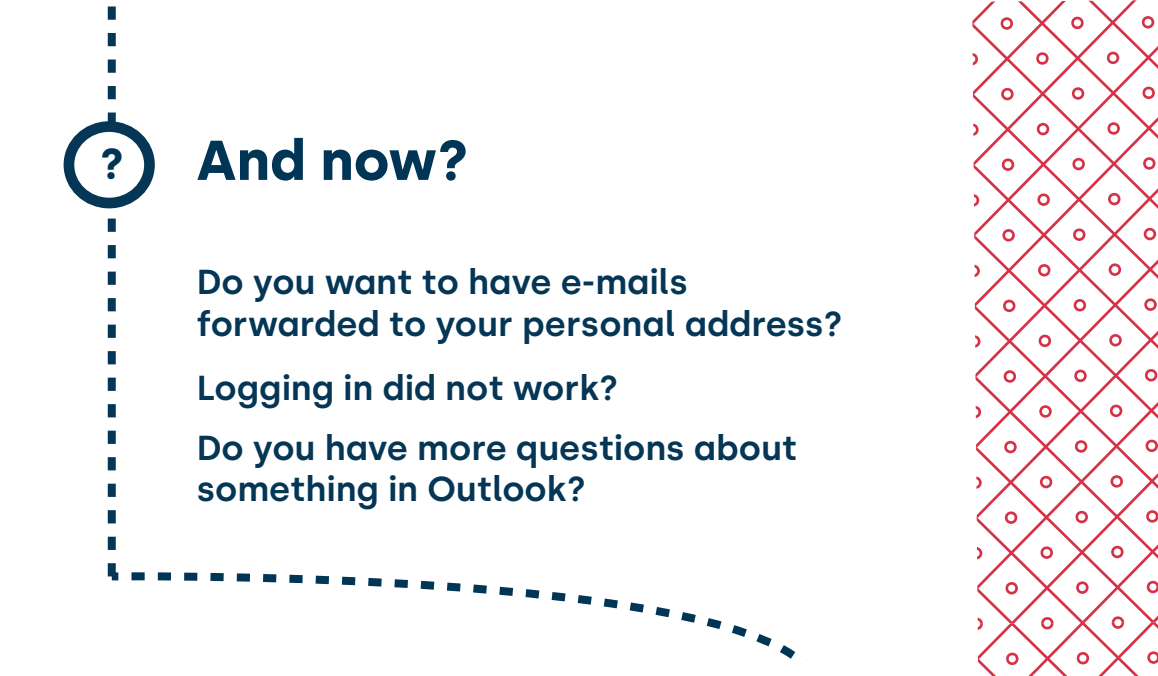

## Check out this page with more information!

0

ο

X°

X°

X°

X°

X ° ° X

ο

c

c

0

ο

0

X ° ° X

0

ο

 $\overset{\circ}{\checkmark}$ 

 $\overset{\circ}{\checkmark}$ 

 $\sim$ 

 $\sim$ 

 $\overset{\circ}{\checkmark}$ 

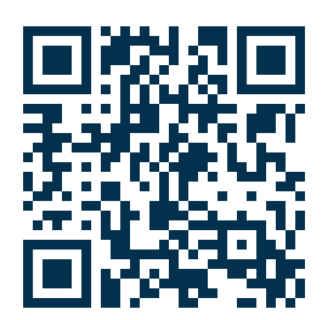

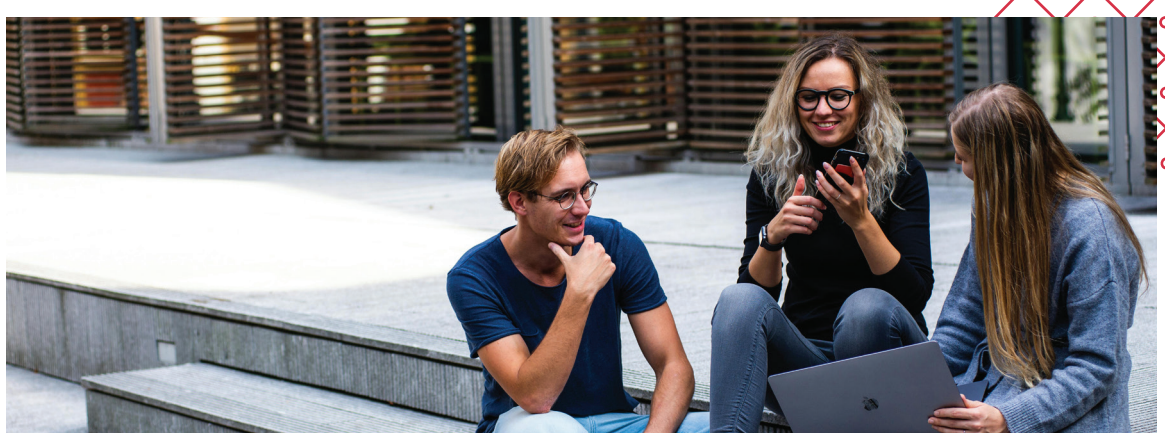